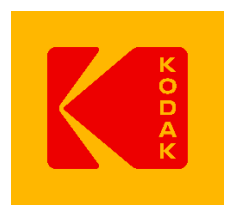

# KODAK ワークフロー製品

# ライセンス更新 手順書

## 【オンライン認証】

Prinergy ライセンス更新手順(オンライン用) Prinergy Evo ライセンス更新手順(オンライン用) InSite ライセンス更新手順(オンライン用) MPI ライセンス更新手順(オンライン用)

【オフライン認証】

Prinergy ライセンス更新手順(オフライン用) Prinergy Evo ライセンス更新手順(オフライン用) MPI ライセンス更新手順(オフライン用)

2024.12.25

コダックジャパン

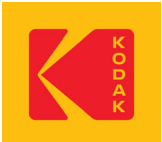

## Prinergy ライセンス更新手順(オンライン用)

Prinergyは定期的にKODAKライセンスサーバーにアクセスしライセンスの自動更新を行いますが、更新がされ ずライセンスが切れてしまった場合、またはライセンスが切れないように事前に更新する場合は、下記手順を ご参照ください。

1. Prinergyサーバー上で、[Administrator]を開きます。

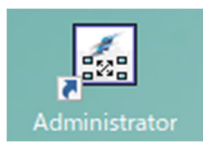

[Prinergy Administrator] が表示されます。Prinergyが起動している場合は終了します。
 [License] メニューより、[Manage License Key...]を選択します。

| VM-PGYM - Prinergy Administrator     |      |         |                  |        |         |
|--------------------------------------|------|---------|------------------|--------|---------|
| File View JTP Managed Connections To | ools | License | Help             |        |         |
| Server Name Update Level Status      | Ţ    | Ma      | nage License Key | tions  |         |
| 😹 VM-PGYM 10.0.0 Stopped             |      | Appl    | lication         | Server | Version |

3. [License Information] が表示されます。[Add License Key] ボタンをクリックします。

| nique Server ID:         |                    |              |               |  |
|--------------------------|--------------------|--------------|---------------|--|
|                          |                    |              |               |  |
| icense ID:               |                    |              |               |  |
|                          |                    |              |               |  |
| License Kevs             |                    |              | Expirv Date   |  |
| All Currently Licensed F | eatures            |              |               |  |
|                          |                    |              |               |  |
|                          |                    |              |               |  |
| Add License Key          | Remove License Key | Save To File |               |  |
|                          |                    |              |               |  |
|                          |                    |              | Euroiru Dista |  |
| Option                   |                    | Instances    | Expligibate   |  |
| Option                   |                    | Instances    | Expline Date  |  |
| Option                   |                    | Instances    | Expiry Date   |  |
| Option                   |                    | Instances    | Expline Date  |  |
| Option                   |                    | Instances    | Expliy Date   |  |

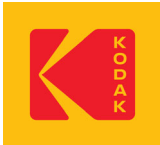

4. [Add License Key] が表示されます。

①[License Key:]のラジオボタンが選択されていることを確認します。 ②[Retrieve License]ボタンをクリックします。

③テキストボックス内にライセンスキーが表示されるまでしばらく待ちます。 ④[Apply]ボタンをクリックします。

| Add License Key                              | ×                |
|----------------------------------------------|------------------|
| License Key                                  |                  |
| Unique Server ID:                            |                  |
|                                              |                  |
| License ID:                                  | _                |
|                                              |                  |
| Partner Place username:                      | -                |
| your.email@domain.com                        |                  |
| Create¥Update Partner Place username         |                  |
|                                              | 0                |
| • License Key:                               |                  |
|                                              | Retrieve License |
| C Load License Key from file (main / trial): | Browse           |
| J Band Ella                                  |                  |
|                                              |                  |
|                                              |                  |
| 3                                            |                  |
|                                              |                  |
|                                              |                  |
| Applu Concel                                 |                  |
| Appy Cancer                                  |                  |
|                                              |                  |

5. ライセンスキーが適用されます。[OK] ボタンをクリックし、[License Information] を閉じます。 Prinergyを起動します。

| All Currently Licensed Features                                        |                       |    | 削除する場合:                                                                                                    |
|------------------------------------------------------------------------|-----------------------|----|----------------------------------------------------------------------------------------------------|
| Add License Key Remove License                                         | Key Save To File      |    | <ol> <li>①ライセンスキーを選択</li> <li>②[Remove License Key]<br/>ボタンをクリック</li> <li>③[License Leformation]</li> </ol> |
| Option                                                                 | Instances Expiry Date |    | <ul> <li>の[Remove]ボタンをクリック</li> <li>④[OK]ボタンをクリック</li> </ul>                                                |
| Dudput Final<br>Import Ecourt<br>Autour Minimum Proge<br>Page Handling |                       | ~  |                                                                                                    |
| Page Handing                                                           |                       | ОК |                                                                                                    |

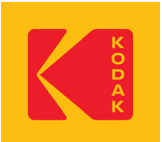

## Prinergy Evo ライセンス更新手順(オンライン用)

Prinergy Evoは定期的にKODAKライセンスサーバーにアクセスしライセンスの自動更新を行いますが、更新が されずライセンスが切れてしまった場合、またはライセンスが切れないように事前に更新する場合は、下記手 順をご参照ください。

1. Prinergy Evoサーバー上で、[Prinergy Evo Administrator] を開きます。

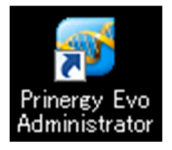

[Prinergy Evo Administrator] が表示されます。Prinergy Evoが起動している場合は停止します。
 [ライセンス] タブをクリックします。

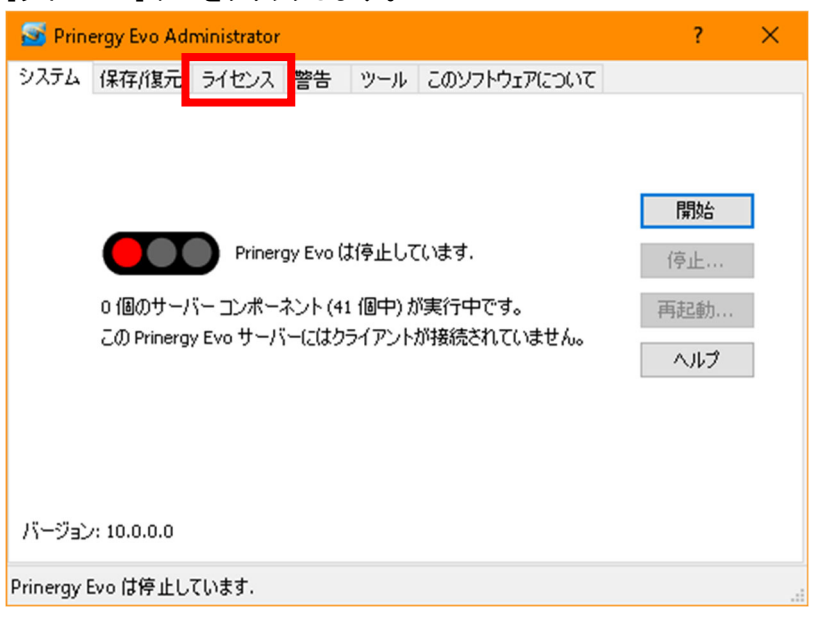

3. [キーの管理] ボタンをクリックします。

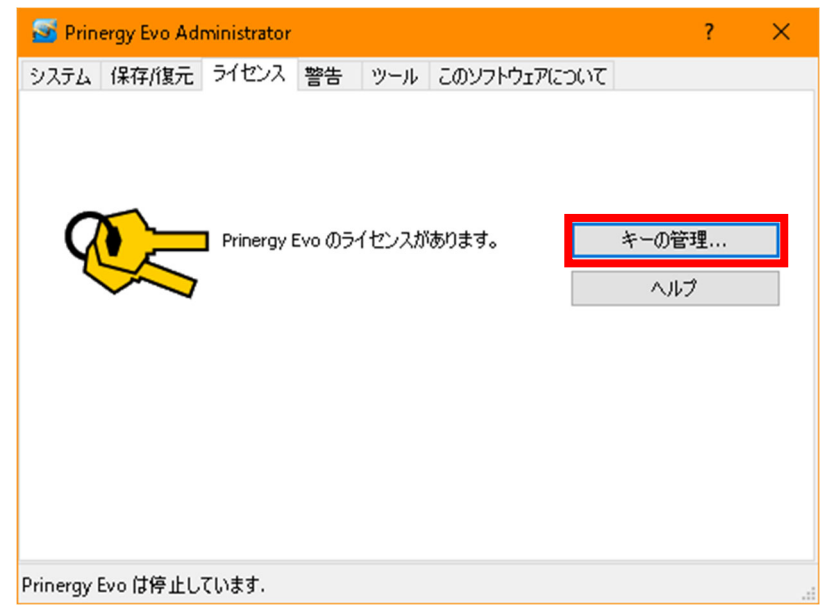

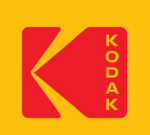

4. [Prinergy Evo License Manager] が表示されます。[ライセンスキーを追加する] ボタンをクリックします。

| 🙊 Prinergy Evo License Manager        |                      | ×                                                          |
|---------------------------------------|----------------------|------------------------------------------------------------|
| ユニークサーバーID:                           | 0.708-0861           |                                                            |
| ライセンスID:                              |                      | 現在のライセンスキーを<br>削除する場合は:                                    |
| ライセンスキー<br>すべてのライセンスキー                | 有効期限 (yyyy/MM/dd)    | ()ライセンスキーを選択<br>②[ライセンスキーを削除<br>する]ボタンをクリック<br>③[ライセンス情報]の |
| ライセンスキーを追加する<br>ライセンスキーを削除する<br>オプション | ファイルに保存<br>インスタ 有効期限 | [Remove]ボタンをク<br>リック<br>④[はい]ボタンをクリック                      |

5. [Prinergy Evo ライセンスキーを入力] が表示されます。

①[ライセンスキー]のラジオボタンが選択されていることを確認します。
 ②[ライセンスを取得する] ボタンをクリックします。
 ③テキストボックス内にライセンスキーが表示されるまでしばらく待ちます。
 ④[適用]ボタンをクリックします。

| 😻 Prinergy Evo ライセンスキーを入力               | ×          |
|-----------------------------------------|------------|
| ライセンスキー                                 |            |
| ユニークサーバー                                |            |
| NUMB IN OTHER PADDS AND/C DOTAGE COMMIT |            |
| ライセンス                                   |            |
|                                         |            |
| パートナーブレイスのユー                            |            |
| test.user@kodak.com                     |            |
| パートナーブレイスのユーザー名の作成¥更著                   |            |
| $\bigcirc$                              |            |
| <b>0</b> 5イセンスキー:                       | 2          |
| 3                                       | ライセンスを取得する |
| ○ ファイルからライセンスキーを読込む (メイン                |            |
|                                         | 参照         |
| ファイルを読む                                 |            |
|                                         |            |
|                                         |            |
|                                         |            |
|                                         |            |
| (4)                                     |            |
| 適用 きゃいわりし                               |            |
|                                         |            |

6. ライセンスキーが適用されます。Prinergy Evoを起動します。

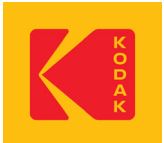

## InSite ライセンス更新手順(オンライン用)

InSiteは定期的にKODAKライセンスサーバーにアクセスしライセンスの自動更新を行います。ライセンスの期限 が切れる7日前、3日前、1日前に自動更新が失敗した事を知らせる通知メールを管理者に送信しますが、更新 がされずライセンスが切れてしまった場合、またはライセンスが切れないように事前に更新する場合は、下記 手順をご参照ください。

1. InSiteサーバー上で、スタートメニューより、Kodak InSite>License Manager を選択します。

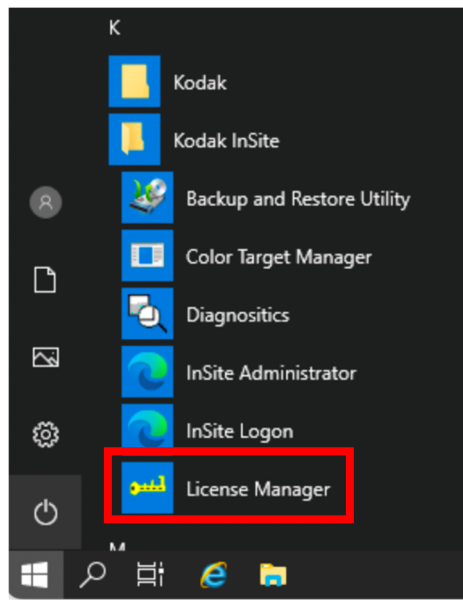

2. [Kodak License Manager] が表示されます。[Enter License Key] ボタンをクリックします。

| Kodak License Manager                                                                                                    |                       | ×              |                     |
|----------------------------------------------------------------------------------------------------|-----------------------|----------------|---------------------|
| Unique Server ID:                                                                                                    |                       |                |                     |
| 1800 G 18140 2.0                                                                                                    | T THE STUDIES         |                |                     |
| License ID:                                                                                                    |                       |                |                     |
|                                                                                                    |                       |                |                     |
| Installed License Kevs                                                                                                    | Expiry Date           | 田在のライヤ         | シスキー                |
| All License Keys                                                                                                    |                       | 削除する場合         |                     |
| the second second |                       | (1)ライヤンス当      | に一を選ば               |
|                                                                                                    |                       | 2 Remove L     | icense K            |
|                                                                                                    |                       | ボタンをクレ         | いク                  |
| Enter License Key Remove License K                                                                                                    | Save To File          | (3)[License In | , , , ,<br>formatio |
| Option                                                                                                    | Instances Eurity Data |                | コボタンズ               |
| API                                                                                                    |                       |                |                     |
| Additional Rendering Engines                                                                                                    | 1                     | 992            |                     |
| Auto Renewal                                                                                                    | 1                     | ④ [OK]ボタン      | をクリック               |
| Base System                                                                                                    | 1                     |                |                     |
| Color Customers                                                                                                    | 127                   |                |                     |
| Concurrent Users                                                                                                    | 127                   |                |                     |
| Customers                                                                                                    | 127                   |                |                     |
| InSite                                                                                                    | 1                     |                |                     |
| Press Stations                                                                                                    | 127                   |                |                     |
| I Smart Beview                                                                                                    |                       |                |                     |

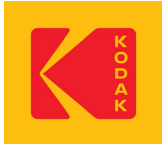

3. [Add License Key] が表示されます。

①[Retrieve License]ボタンをクリックします。

②[License Key]ボックス内にライセンスキーが表示されるまでしばらく待ちます。 ③[Apply]ボタンをクリックします。

| .dd License Key                        | :                |
|----------------------------------------|------------------|
| License Key<br>Unique Server ID:       |                  |
| Man of Man (1997) The Control of State |                  |
| License ID:                            |                  |
| In the second second                   |                  |
| Partner Place username:                |                  |
| test.user@kodak.com                    |                  |
| Create\Update Partner Place username   |                  |
|                                        | _                |
| License Key.                           |                  |
|                                        | Retrieve License |
| Load Kay Free File:                    |                  |
|                                        | Browse           |
| Read File                              |                  |
| 3                                      |                  |
| Apply Cancel                           |                  |

4. ライセンスキーが適用されます。[Enter] ボタンをクリックします。

| license Key:                 |                              |   |
|------------------------------|------------------------------|---|
|                              | and the second second second |   |
| Option                       | Instances Expiry Date        | ^ |
| Base System                  | 1                            |   |
| Customers                    | 127                          |   |
| InSite                       | 1                            |   |
| Smart Review                 | 1                            |   |
| Concurrent Users             | 127                          |   |
| Additional Rendering Engines | 1                            |   |
| Color Customers              | 127                          |   |
| Press Stations               | 127                          |   |
| Upgrade to 6.5               | 1                            |   |
| Upgrade to 7.0               | 1                            |   |
| Upgrade to 8.0               | 1                            |   |
| Auto Renewal                 | 1                            |   |
| Upgrade to 9.0               | 1                            |   |
| API                          | 1                            |   |
| Upgrade to 9.2               | 1                            | ~ |

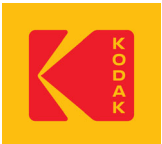

## MPI ライセンス更新手順(オンライン用)

MPIは定期的にKODAKライセンスサーバーにアクセスしライセンスの自動更新を行いますが、更新がされずラ イセンスが切れてしまった場合、またはライセンスが切れないように事前に更新する場合は、下記手順をご参 照ください。

1. [Proofer Client] を起動します。

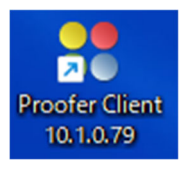

2. [Kodak Proofer Finder] が表示されます。[Controller] メニューより、[管理ツール]を選択します。

| 💦 Kodak Proofer Finde | r - 10.1.0.79 |          |             |
|-----------------------|---------------|----------|-------------|
| Controller ブルーファ      | ヘルプ           |          |             |
| 情報                    | Alt+I         |          |             |
| 開く                    | Alt+O         |          |             |
| 名前を指定して開く…            | Alt+N         | ブルーファ    | ブルーファ キュー   |
| 管理ツール                 | Alt+A         | SC-P9050 | O 0 0 0 0 0 |
| 管理ツールを指定              | Alt+Shift+N   |          |             |
| 削除                    | Delete        |          |             |
| 環境設定                  | Ctrl+カンマ      |          |             |
| 終了                    |               |          |             |
|                       |               | /        |             |

3. [Open Administrator Viewer] が表示されます。Controllerの名前またはIPアドレスを入力し、[OK]ボタンをク リックします。

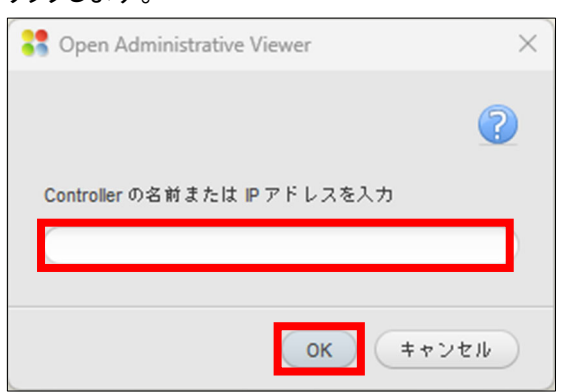

4. [Kodak Proofer Administrator] が表示されます。パスワードを入力し、[OK] ボタンをクリックします。

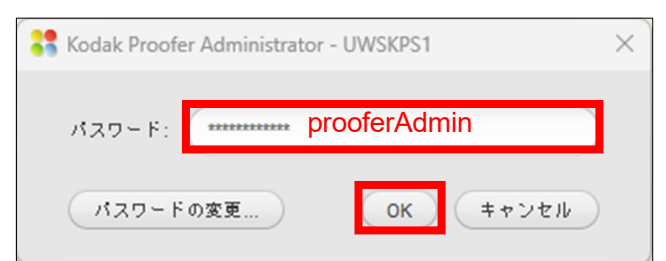

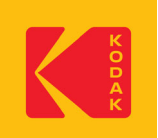

5. [Kodak Proofer Administrator] が表示されます。[ライセンス] タブをクリックし、[Retrieve License] ボタン をクリックします。

| 💦 Kodak Proofer Administrato | or - UWSKPS1 |       |      |      | _                   |      | ×    |
|------------------------------|--------------|-------|------|------|---------------------|------|------|
| ファイル ヘルプ                     |              |       |      |      |                     |      |      |
| Controller                   | C-P9050      |       |      |      |                     | Ka   | odak |
| ソフトウェア                       | バックアップ       | ライセンス | 設定   | イベント | プル・                 | ーファ  |      |
| ライセンス キー                     | -            |       | 可効期限 |      | Retrieve Lice<br>削除 | nse) |      |

[Add License Key]が表示されます。
 ①[Retrieve License]ボタンをクリックします。

②[License Key]ボックス内にライセンスキーが表示されるまでしばらく待ちます。 ③[Apply]ボタンをクリックします。

| icense Key                                                                                                    |                  |
|----------------------------------------------------------------------------------------------------|------------------|
| Unique Server ID:                                                                                                    |                  |
| The state of the second second second second                                                                                                    |                  |
| License ID:                                                                                                    |                  |
|                                                                                                    |                  |
| Partner Place username:                                                                                                    |                  |
| test.user@kodak.com                                                                                                    |                  |
| License Kay                                                                                                    | 1                |
| Create request file / Load license file                                                                                                    | Retrieve License |
| Create a license request file, then upload the file on the following web site.                                                                   | Save Request     |
| https://ecentral.kodak.com/productregistration/FileUpload.aspx                                                                                   |                  |
| https://ecentral.kodak.com/productregistration/FileUpload.aspx<br>Or attach the file to an email and send it to<br>productregistration@kodak.com |                  |
| https://ecentral.kodak.com/productregistration/FileUpload.aspx<br>Or attach the file to an email and send it to<br>productregistration@kodak.com | Load License     |

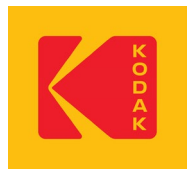

### コダック合同会社

〒140-0002 東京都品川区東品川 4-10-13 KDX 東品川ビル TEL: 0120-327-326(コールセンター) FAX: 03-6863-8341 http://services.ja.kodak.com 発行日: 2024 年 12 月 04 日

# Prinergy ライセンス更新手順(オフライン用)

Prinergy7.5以降より、ライセンスの管理方法がドングルハードウェアに代わり、インターネットを利用したソフトウェア ライ センス方式に変更となっています。ソフトウェアライセンスでは、Prinergyは定期的に弊社ライセンスサーバーにアクセスを 行いライセンスの自動更新を行います。インターネットに接続されていない環境では、マニュアル作業でライセンスの更新 を6カ月ごとに行います。更新方法は、下記手順をご参照ください。

## ソフトウェア ライセンス更新手順

1. サーバ上にて、[Administrator]を起動します。

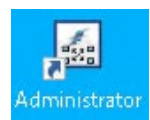

2. [Prinergy Administrator]が表示されます。[License]メニューから、[Manage License Key…]を選択します。

| File | View | JTP | Managed Connections | Tools | License | Help             |
|------|------|-----|---------------------|-------|---------|------------------|
|      |      |     |                     |       | Ma      | nage License Key |

|             |               |        | - |
|-------------|---------------|--------|---|
| Server Name | Indata   aval | Statue |   |

3. [License Information]ウィンドウが表示されます。[Add License Key]ボタンを押します。

| Add License Key | Remove License Key | Save To File |
|-----------------|--------------------|--------------|
| Option          | <u> </u>           | Instances    |

4. [Add License Key]ウィンドウが表示されます。[License Key:]のラジオボタンが選択されていることを確認して、[Retrieve License]ボタンを押します。

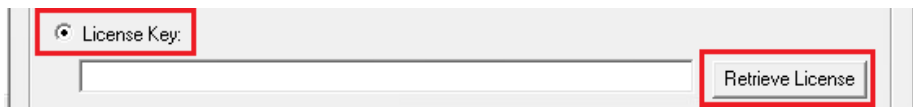

5. [Generate License Connection Problem]のウィンドウが表示されます(表示されるまでにしばらく時間がかかります)。 [Browse]ボタンを押します。

| Generate License Connection Problem                                                                                                    | $\times$ |
|----------------------------------------------------------------------------------------------------|----------|
| There seems to be a problem with your internet connection.<br>You can save the request on your server and then upload it to our web site at<br>https://ecentral.kodak.com/productregistration/fileupload.aspx or attach it to an email message<br>and send it to productregistration@kodak.com. |          |
| Save the file in: C:¥Prinergy¥CreoAraxi¥support¥LicenseFiles Browse                                                                                                    | 1        |
| OK Cancel                                                                                                    |          |

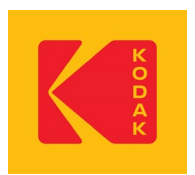

6. 任意の場所へxmlファイルを書き出します。ファイルの書き出し先を指定し、[OK]ボタンを押します(ここではデスクトップ へ書き出すよう設定しています)。

| フォルダーの参照                   | ×    |
|----------------------------|------|
| Select Folder              |      |
|                            |      |
| 三二 デスクトップ                  | ^    |
| > 🤱 ARAXI                  |      |
| > 💻 PC                     |      |
| > 🀂 ライプラリ                  |      |
| > 🔜 Data (J:)              |      |
| > 💿 DVD ドライブ (H:) VER3FONT |      |
| > 🥣 ネットワーク                 |      |
| > 🛃 コントロール パネル             |      |
| 77.02                      | ~    |
| フォルダー(F): デスクトップ           |      |
| 新しいフォルダーの作成(N) OK キャンセ     | <br> |

7. [Generate License Connection Problem]ウィンドウが再度表示されます。[OK]ボタンを押します。

| Generate License Connection Problem                                                                                                    | $\times$ |  |  |  |
|----------------------------------------------------------------------------------------------------|----------|--|--|--|
| There seems to be a problem with your internet connection.<br>You can save the request on your server and then upload it to our web site at<br>https://ecentral.kodak.com/productregistration/fileupload.aspx or attach it to an email message |          |  |  |  |
| and send it to productregistration@kodak.com. Save the file in: C:¥Users¥ARAXI¥Desktop Browse                                                                                                    |          |  |  |  |
| OK Cancel                                                                                                    |          |  |  |  |

8. ファイルが問題なく書き出されたことを知らせるメッセージが表示されます。[OK]ボタンを押します。

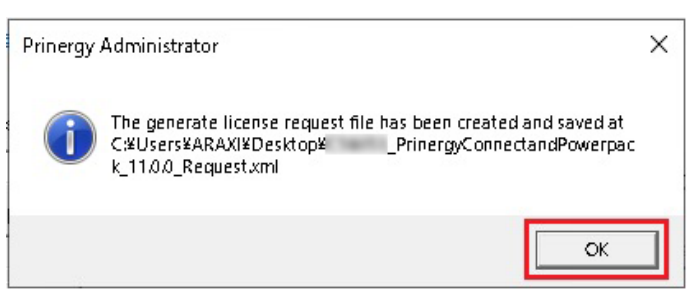

- 9. [閉じる]ボタンで[Add License Key]ウィンドウを閉じ、[OK]ボタンを押して、[License Information]ウィンドウを閉じます。
- 10. ファイルの書き出し先を確認します。末尾に「\_Request.xml」と名前のついたファイルが書き出されています。

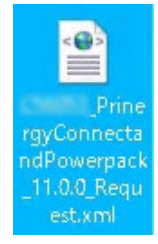

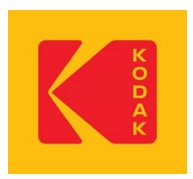

- 11. 書き出されたxmlファイルを、USBメディアや、ネットワーク上の任意の場所にコピーします。
- 12. インターネットへ接続できる環境のコンピュータへ移動します。手順11でコピーしたファイルを、移動したコンピュータ上の任意の場所へコピーします。
- 13. 任意のブラウザを起動して、下記サイトへアクセスを行います。 https://customer.kodak.com/
- 14. [Welcome to the Kodak Customer Portal]のページが表示されます。[LOGIN]ボタンを押します。

※アカウントをお持ちでないお客様は、画面右下の言語のプルダウンメニューより[日本]を選択し、言語が切り替わる のが確認できましたら、[新規ユーザーリクエスト]のリンクよりアカウントの作成を行ってください。 ※アカウント作成直後にリクエストを受理した旨のメールが届きます。その後、弊社で登録が完了致しますと、登録が完

了した旨のメールが再度届きます。登録のメールを受領後は、メールアドレスにてログインができるようになります。 ※アカウントの登録が完了するまでは数日かかることがあります。お急ぎの場合はコールセンターへご連絡ください。

| K and     | Customer Portal                                                                                                    |                |  |  |
|-----------|----------------------------------------------------------------------------------------------------|----------------|--|--|
| -         |                                                                                                    |                |  |  |
|           | Welcome to the Kodak Customer Portal<br>Connecting you to the apps and resources to grow your business with Kodak. |                |  |  |
|           |                                                                                                    |                |  |  |
| Portal He | Iome User Guides Privacy Terms of Use Contact Us Kodak.com Set Cookie Preferences                                  | English (US) 👻 |  |  |
|           | © Kodak, 2023. Kodak and the Kodak logo are trademarks of Kodak.                                                   |                |  |  |

15. [サインイン]のページが表示されます。メールアドレスを入力して[次へ]ボタンを押します。

| K<br>O<br>D<br>A<br>K | <b>ビー・<br/>サインイン</b><br>Please type your email address (firstname.lastname<br>アカウントにアウセスできない場合 |          | K<br>O<br>D<br>A<br>K |
|-----------------------|------------------------------------------------------------------------------------------------|----------|-----------------------|
|                       | 🕄 র্চান>নাস্টর>                                                                                | l        |                       |
|                       |                                                                                                | 利用規約 プライ | パシーとCookie ・・・        |

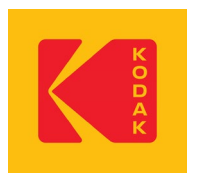

16. [コードの入力]画面が表示されます。手順15で入力したメールアドレス宛に、「Eastman Kodak Companyのアカウント確認コード」という件名でメールが届きます。メール内に記載されている8桁の[アカウント確認コード]をメモします。 ブラウザへ戻り[コードの入力]欄にメモしたコードを入力し、[サインイン]ボタンを押します。

| K<br>O<br>D<br>A<br>K | <ul> <li>← testing.for.officeuse@gmail.com</li> <li>コードの入力</li> <li>testing.for.officeuse@gmail.com にコードを送信しました</li> <li>ユードの入力</li> </ul> |      | K O D A K      |
|-----------------------|----------------------------------------------------------------------------------------------------|------|----------------|
|                       |                                                                                                    | 利用規約 | プライバシーと Cookie |

17. [ようこそコダックカスタマーポータルへ]のページが表示されます。[製品ライセンスアクティベーションシステム (PLAS)]をクリックします。

| カスタマーボータル                                     | 2 |
|-----------------------------------------------|---|
| ようこそコダックカスタマーポータルへ<br>お客様が使用可能なアプリケーション:      |   |
|                                               |   |
| 裂品ライセンスアクティベ<br>ーションシステム(PLAS)                |   |
| ボータルホーム ユーザーガイド プライバシー ご利用規約 お問い合わせ Kodak.com |   |
| © Kodak, 2022.KodakおよびKodakのロゴはKodakの商標です。    |   |

18. [Product Registration and License Activation System (PLAS)]のページが表示されます。[Upload License Request File]のリンクをクリックします。

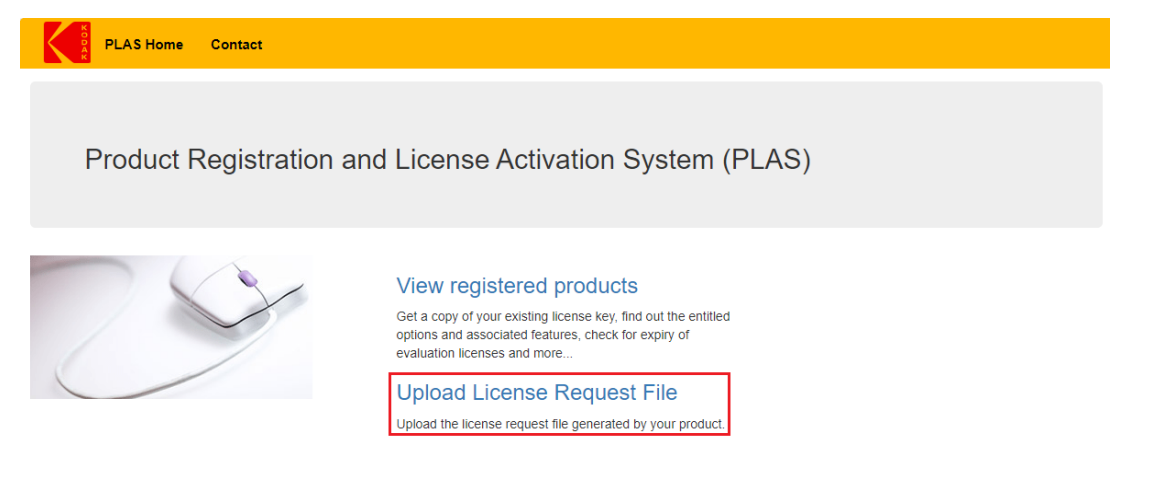

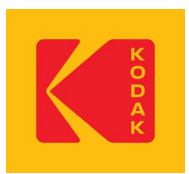

19. [Request File Upload]のページが表示されます。[ファイルの選択]ボタンを押します。

| PLAS Home Contact      |                                                                                                    |
|------------------------|----------------------------------------------------------------------------------------------------|
| Product Registration a | nd License Activation System (PLAS)                                                                                                    |
|                        | Request File Upload<br>Select a license key request file created in your product.<br>Sample file name: "C22307_InSite_10.0.0_Request.xml"<br>ファイルが選択<br>ファイルが選択されていません<br>Upload File |

Copyright © 2024 Eastman Kodak Company. All Rights Reserved. | Privacy Policy | Terms of Use

#### 20. 手順12でコピーしたファイルを選択して、開きます。

| (1) 開く                                           |                                             | ×                    |
|--------------------------------------------------|---------------------------------------------|----------------------|
| $\leftarrow \rightarrow \lor \land \blacksquare$ | > デスクトップ ~ C                                | デスクトップの検索  ク         |
| 整理▼ 新しいフォルダー                                     |                                             | ≣ ▾ 🔲 😲              |
| > 🦲 Daisuke - Eastm                              | 名前                                          | 日付時刻                 |
|                                                  | 늘 Kodak                                     | 2024/12/03 11:58     |
| 🛄 デスクトップ 🖈                                       | PrinergyConnectandPowerpack_11.0.0_Request  | .xml 2024/12/03 1:14 |
| 🛓 ダウンロード 🖈                                       |                                             |                      |
| ニー ドナラ リント                                       |                                             |                      |
| ファイル名                                            | N): PrinergyConnectandPowerpack_11.0.0_Requ | すべてのファイル (*.*) ~     |
|                                                  | モバイルからアップロード                                | 開く(O) キャンセル          |

21. [Upload File]ボタンを押します。

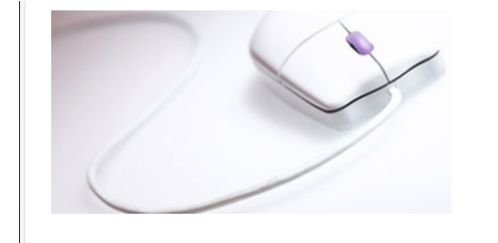

### Request File Upload

Select a license key request file created in your product. Sample file name: "C22307\_InSite\_10.0.0\_Request.xml"

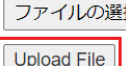

ファイルの選択 \_\_\_\_PrinergyCo...k\_11.0.0\_Request.xml

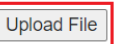

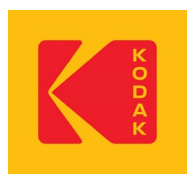

22. [Summary]のページが表示されます。[Download the license key]のボタンを押してライセンスファイルをダウンロードします。

| PLAS Home Contact                                                                                                    |                          |
|----------------------------------------------------------------------------------------------------|--------------------------|
| Summary:                                                                                                    |                          |
| Dongle/Computer ID                                                                                                    | 1007                     |
| Serial Number                                                                                                    |                          |
| Product : Prinergy Connect and PowerPack                                                                                                    |                          |
| Current Version :11.0.0                                                                                                    |                          |
| Last Entitled Version :                                                                                                    |                          |
| vvaan rxcy .                                                                                                    |                          |
| Companion Key :                                                                                                    |                          |
| NU2108 ED9762 EN17675 STOPEN INVESTIGATION ALL<br>SUCCESS DISANGE MALE AND STOPEN ADVANCE (2010)<br>NU22107 CANDRA TANDETS ADVANCE ADMITS DISANGE DI |                          |
|                                                                                                    | Download the license key |

23. ファイルの書き出し先を確認します。末尾に「\_Response.xml」と名前のついたファイルが書き出されています。

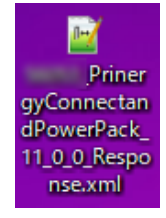

- 24. 書き出されたxmlファイルを、USBメディアや、ネットワーク上の任意の場所にコピーします。
- 25. Prinergyサーバへ移動します。手順24でコピーしたファイルを、Prinergyサーバ上の任意の場所へコピーします。
- 26. [Prinergy Administrator]が起動していることを確認します。起動していない場合は、[Administrator]アイコンをダブルク リックして起動します。
- 27. [Prinergy Administrator]を停止します。サーバを選択した状態で右クリックし、コンテキストメニューから[Stop]を選択します。
  - 🖾 JUVE Prinergy Administrator

File View JTP Managed Connections To

| Server Name | Update Level     | Status  |
|-------------|------------------|---------|
| JUVE        | 11 0 0           | Bunnina |
|             | Start            |         |
|             | Stop             |         |
|             | Configure System |         |

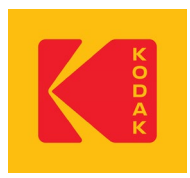

28. システムをストップするかどうかのウィンドウが表示されます。[Stop]ボタンを押します。

| Stop     |                                                  | ×              |
|----------|--------------------------------------------------|----------------|
| -<br>    | Stop system on JUVE?                             | Stop<br>Cancel |
| Reason   | for Shutdown:                                    |                |
| Note: Th | nis information will be logged in the Windows ev | ent log        |

29. [Status]欄にStoppedと表示され、Prinergyが終了します。

| 22 J | IUVE - P | rine | rgy Administrat | or        |    |
|------|----------|------|-----------------|-----------|----|
| File | View     | JTP  | Managed Co      | nnections | То |
|      |          |      |                 |           |    |
| Se   | erver Na | me   | Update Level    | Status    |    |
| X    | JUVE     |      | 11.0.0          | Stopped   |    |
|      |          |      |                 |           |    |

30. [License]メニューから、[Manage License Key…]を選択します。

| File | View | JTP | Managed Connections | Tools | License | Help     |          |          |  |
|------|------|-----|---------------------|-------|---------|----------|----------|----------|--|
|      |      |     |                     |       | Ma      | nage Lic | ense Key | <i>(</i> |  |
|      |      |     |                     |       |         | 1        | 1        | 2        |  |

31. [License Information]ウィンドウが表示されます。[License Keys]欄にて、現在適用中のライセンスを選択し、[Remove License Key]ボタンを押します。

| All Currently Licensed Fe | eatures            |               |             |   |
|---------------------------|--------------------|---------------|-------------|---|
| A DECK DECK DECK          | ALC: 1998 - 41810  | 3000 314C     | 10.00       |   |
|                           |                    |               |             |   |
|                           |                    | o             |             |   |
| Add License Key           | Hemove License Key | Save Lo File  |             |   |
| Add License Key Option    | Hemove License Key | Save I o File | Expiry Date | ^ |

32. 再度[License Information]ウィンドウが表示されます。[Remove]ボタンを押します。

| Remove | Contraction Impositioning |        | 1 10000 | ~ |
|--------|---------------------------|--------|---------|---|
|        |                           | Remove | Cancel  |   |

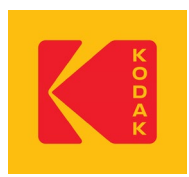

33. ライセンスを削除して問題がないかどうかを確認する警告が表示されます。[はい]ボタンを押します。

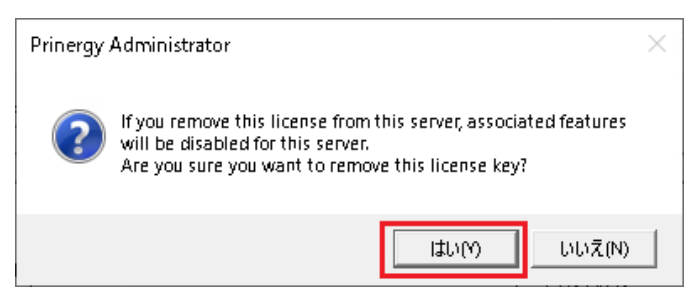

34. ライセンスが削除されます。[Add License Key]ボタンを押します。

| License Keys<br>All Currently Licensed | Features           |              | Expiry Date |
|----------------------------------------|--------------------|--------------|-------------|
|                                        |                    |              |             |
|                                        |                    |              |             |
| Add License Key                        | Remove License Key | Save To File |             |

35. [Add License Key]ウィンドウが表示されます。[Load License Key from file (main/trial):]のラジオボタンを押して選択し、 [Browse]ボタンを押します。

| Coad License Key from file (main / trial): |        |
|--------------------------------------------|--------|
|                                            | Browse |
| Read File                                  |        |

36. 手順25でコピーしたxmlファイルを選択し、[開く]ボタンを押します。

| 図開く                                                                    | ×                                                                     |
|------------------------------------------------------------------------|-----------------------------------------------------------------------|
| ← → · ↑ 💶 > PC > デスクトゥ                                                 | プ ~ ひ デスクトップの検索 の                                                     |
| 整理 ▼ 新しいフォルダー                                                          | ≣≡ ▾ Ⅲ ?                                                              |
| > 🤱 ARAXI 🔷 名前                                                         | へ<br>更新日時 種類                                                          |
| <ul> <li>✓ ■ PC</li> <li>● 3D オブジェクト</li> <li>&gt; ● ダウンロード</li> </ul> | PrinergyConnectandPowerPack_1 2024/12/04 14:39 XML                    |
| > ■ デスクトップ v く                                                         | >                                                                     |
| ファイル名(N):                                                              | PrinergyConnectandPow > Licensing File (*.key;*.xml) ><br>開く(0) キャンセル |

37. [Add License Key]ウィンドウが再度表示されます。[Read File]ボタンを押します。読み込まれたライセンスキーが、下 部のボックス内に表示されます。

| U:\Users\AHAXI\Desktop     | PrinergyConnectandPowerPack_11_0_0_R | Browse |
|----------------------------|--------------------------------------|--------|
| Read File                  |                                      |        |
|                            |                                      |        |
| Contract Contract Contract |                                      |        |

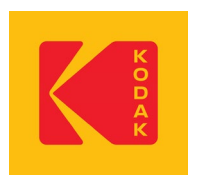

- 38. [Apply]ボタンを押します。
- 39. ライセンスキーが適用されます。[OK]ボタンを押し、[License Information]ボタンを閉じます。

| All Currently Licensond Features      | Exp                  | iy Date |
|---------------------------------------|----------------------|---------|
| Air currently Licensed Features       | D BEAU DRIAL LTL.    |         |
|                                       |                      |         |
|                                       |                      |         |
| Add License Keu                       | se Kerr Save To File |         |
|                                       |                      |         |
| Option                                | Instances Expiry     | Date 🔨  |
| Base Lotten                           |                      |         |
| Patter .                              |                      |         |
| Color Second Part                     |                      |         |
| Collect Treat                         |                      |         |
| Trappet T. good                       |                      |         |
| Page Sandha                           |                      |         |
| Imposition Providing 1: Trappet Final |                      |         |
| Ingendiere Wassagement                |                      |         |
| And Content                           |                      |         |
| PL Far Farding                        |                      |         |
| Auto Page Acception                   |                      |         |
| whether further                       |                      | ~       |
|                                       |                      |         |
|                                       |                      |         |

40. [Prinergy Administrator]を再起動します。

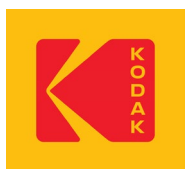

〒140-0002 東京都品川区東品川 4-10-13 KDX 東品川ビル TEL: 0120-327-326(コールセンター) FAX: 03-6863-8341 http://services.ja.kodak.com 発行日: 2024 年 12 月 04 日

# Prinergy Evo ライセンス更新手順(オフライン用)

Prinergy Evo 8.1以降より、ライセンスの管理方法がドングルハードウェアに代わり、インターネットを利用したソフトウェア ライ センス方式に変更となっています。ソフトウェアライセンスでは、Prinergyは定期的に弊社ライセンスサーバーにアクセスを行 いライセンスの自動更新を行います。インターネットに接続されていない環境では、マニュアル作業でライセンスの更新を6カ 月ごとに行います。更新方法は、下記手順をご参照ください。

### ソフトウェア ライセンス更新手順

1. [Prinergy Evo Administrator]を停止します。[停止]ボタンをクリックします。

| 🞯 Prine    | ergy Evo Adı                    | ministrator                             |                                       |                               |                                          |             | ?                      | × |
|------------|---------------------------------|-----------------------------------------|---------------------------------------|-------------------------------|------------------------------------------|-------------|------------------------|---|
| システム       | 保存/復元<br>41 個のサー<br>この Prinergy | ライセンス<br>Prinera<br>バーコンポー<br>y Evo サーバ | 警告<br>gy Evo (J<br>-ネント (<<br>(ー(こはク) | ツール<br>集行中<br>#1 個中)<br>ライアント | このソフトウェアに<br>です.<br>が実行中です。<br>が接続されていませ | οιιτ<br>tho | 開始<br>停止<br>再起動<br>ヘルプ |   |
| ハージョン      | /: 10.0.0.0.2                   | 1                                       |                                       |                               |                                          |             |                        |   |
| Prinergy B | Evo は実行中                        | です。                                     |                                       |                               |                                          |             |                        |   |

2. [Prinergy Evo のシャットダウン]画面が表示されます。[今すぐ停止]ボタンをクリックします。

| 🖥 Prinergy Evo のシャットダウン                            | >       |
|----------------------------------------------------|---------|
|                                                    |         |
| Prinergy Evo を停止する前に、実行中のプロセスを終了する                 | ~ 今すぐ停止 |
| シャットダウンの進行状況                                       | キャンセル   |
| Prinergy Evo は実行中です。 続行する場合は、 [今すぐ停止] ボタンを押してください。 | ヘルプ     |
| アクティブなサーバー コンポーネント: 41                             |         |
| 👔 建制脉了                                             |         |
| 4                                                  |         |

3. [Prinergy Evo のシャットダウン]画面が自動的に閉じます。「Prinergy Evo は停止しています」と表示されます。

| Prinergy Evo は停止しています.                  | 停止     |
|-----------------------------------------|--------|
| 0 個のサーバーコンボーネント(41 個中)が実行中です。           | 再起動    |
| この Prinergy Evo サーバーにはクライアントが接続されていません。 | ∧ u =î |

#### コダック合同会社

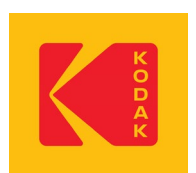

4. [Prinergy Evo Administrator]上部の [ライセンス]タブをクリックします。

| 🞯 Prinergy Evo Ad | Iministrator |    |     |              | ? | Х |
|-------------------|--------------|----|-----|--------------|---|---|
| システム 保存/復元        | ライセンス 豊      | 警告 | ツール | このソフトウェアについて |   |   |

5. [ライセンス]タブが表示されます。[キーの管理]ボタンをクリックします。

| Prinergy Evo Administrator           | ?            | × |
|--------------------------------------|--------------|---|
| システム 保存/復元 ライセンス 警告 ツール このソフトウェアについて |              |   |
| Prinergy Evo のライセンスがあります。            | キーの管理<br>ヘルプ |   |
| Prinergy Evo は停止しています.               |              |   |

6. [Prinergy Evo License Manager]ウィンドウが表示されます。[ライセンスキーを追加する]ボタンをクリックします。

| ライセンスキーを追加する ライセンスキーを削除する ファイルに保存 |              |              |         |
|-----------------------------------|--------------|--------------|---------|
|                                   | ライセンスキーを追加する | ライセンスキーを削除する | ファイルに保存 |

7. [Prinergy Evo ライセンスキーを入力]ウィンドウが表示されます。[ライセンスキー]のラジオボタンが選択されていることを確認して、[ライセンスを取得する]ボタンをクリックします。

| ● ライセンスキー:               |            |
|--------------------------|------------|
|                          | ライセンスを取得する |
| ○ ファイルからライセンスキーを読込む (メイン |            |

8. 下記ウィンドウが表示されます(表示されるまでにしばらく時間がかかることがあります)。[参照]ボタンをクリックします。

|                                                                                                    | × |
|----------------------------------------------------------------------------------------------------|---|
|                                                                                                    |   |
| インターネット接続に問題があります。                                                                                                    |   |
| リクエストを一 旦保存し、http://ecentral.kodak.com/productregistration/fileupload.aspx にアップロ<br>ードするが、Eメールに添付して productregistration@kodak.com に送ってください。 |   |
| ファイルを保存: les (x86)¥Kodak¥Prinergy Evo 10.0.0.0¥support¥LicenseFiles 参照                                                                      |   |
| OK キャンセル                                                                                                    |   |

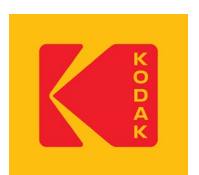

9. 任意の場所へxmlファイルを書き出します。ファイルの書き出し先を指定し、[OK]ボタンをクリックします(ここではデスクトップへ書き出すよう設定しています)。

| フォルダーの参照                                     | ×     |
|----------------------------------------------|-------|
|                                              |       |
|                                              |       |
| 🔜 デスクトップ                                     | ^     |
| > 🤱 ARAXI                                    |       |
| > 💻 PC                                       |       |
| > 🐂 ライプラリ                                    |       |
| > 👝 DATA (J:)                                |       |
| > 🔐 DVD ドライブ (H:)                            |       |
| <u>,                                    </u> | *     |
| フォルダー(F): デスクトップ                             |       |
| 新しいフォルダーの作成(N OK :                           | キャンセル |

10. 下記ウィンドウが再度表示されます。[OK]ボタンをクリックします。

|                          |                                                                                                    | $\times$ |
|--------------------------|----------------------------------------------------------------------------------------------------|----------|
| インターネット接続                | 気に問題類があります。                                                                                                    |          |
| リクエストを一 旦 侍<br>一ドするか、Eメー | ネテレ、http://ecentral.kodak.com/productregistration/fileupload.aspx (こアップロ<br>ルに添付して productregistration@kodak.com (こ送ってください。 |          |
| ファイルを保存:                 | C:¥Users¥ARAXI¥Desktop                                                                                                    |          |
|                          | OK キャンセル                                                                                                    |          |

- 11. ファイルが問題なく書き出されたことを知らせるメッセージが表示されます。[OK]ボタンをクリックします。
- 12. [Prinergy Evo ライセンスキーを入力]ウィンドウが再度表示されます。[閉じる]ボタンを押してウィンドウを閉じます。
- 13. [OK]ボタンをクリックして、[Prinergy Evo License Manager]ウィンドウを閉じます。
- 14. ファイルの書き出し先を確認します。末尾に「\_Request.xml」と名前のついたファイルが書き出されています。

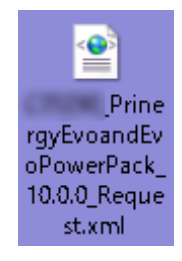

- 15. 書き出されたxmlファイルを、USBメディアや、ネットワーク上の任意の場所にコピーします。
- 16. インターネットへ接続できる環境のコンピュータへ移動します。手順15でコピーしたファイルを、移動したコンピュータ上の 任意の場所へコピーします。

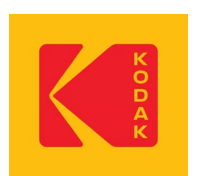

- 17. 任意のブラウザを起動して、下記サイトへアクセスを行います。 <u>https://customer.kodak.com/</u>
- 18. [Welcome to the Kodak Customer Portal]のページが表示されます。[LOGIN]ボタンを押します。
  - ※アカウントをお持ちでないお客様は、画面右下の言語のプルダウンメニューより[日本]を選択し、言語が切り 替わるのが確認できましたら、[新規ユーザーリクエスト]のリンクよりアカウントの作成を行ってください。 ※アカウント作成直後にリクエストを受理した旨のメールが届きます。その後、弊社で登録が完了致しますと、 登録が完了した旨のメールが再度届きます。登録のメールを受領後は、メールアドレスにてログインができ るようになります。
  - ※アカウントの登録が完了するまでは数日かかることがあります。お急ぎの場合はコールセンターへご連絡く ださい。

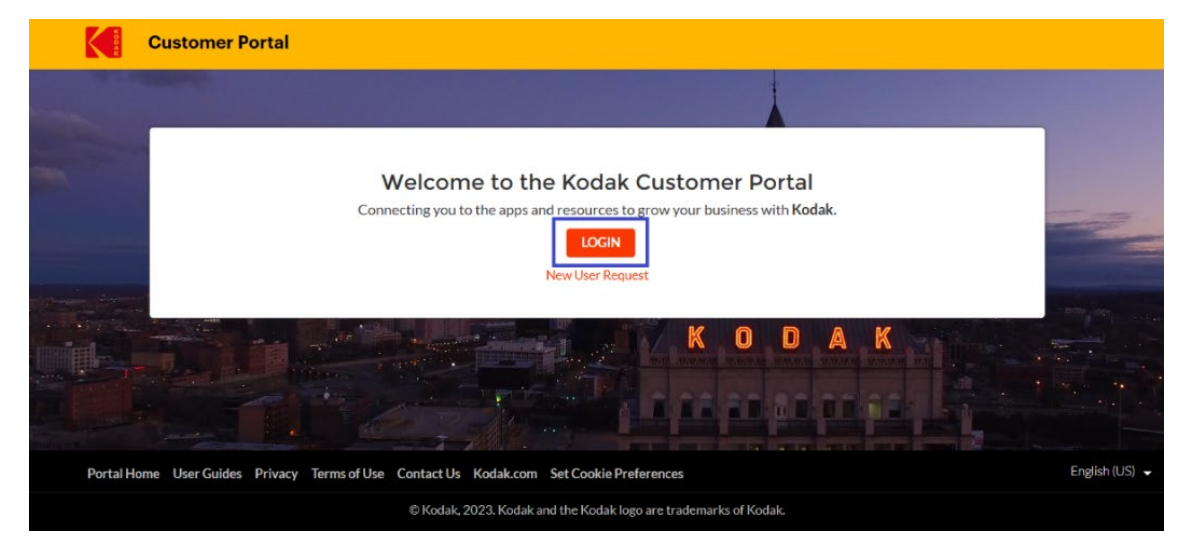

19. [サインイン]のページが表示されます。メールアドレスを入力して[次へ]ボタンを押します。

| КОДАК | <b>だし</b><br><b>サインイン</b><br>Please type your email address (firstname.lastname<br>アカウントにアクセスできない場合 | K<br>O<br>D<br>A<br>K    |
|-------|----------------------------------------------------------------------------------------------------|--------------------------|
|       | 🔍 র্চারসের স্রান্ট্রিয়                                                                             |                          |
|       |                                                                                                    | 利明規約 プライパシーと Cookie ・・・・ |

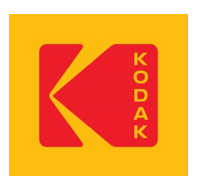

20. [コードの入力]画面が表示されます。手順19で入力したメールアドレス宛に、「Eastman Kodak Companyのアカウント確認コード」という件名でメールが届きます。メール内に記載されている8桁の[ア カウント確認コード]をメモします。ブラウザへ戻り[コードの入力]欄にメモしたコードを入力し、[サイン イン]ボタンを押します。

| K<br>O<br>D<br>A<br>K | ★ testing.for.officeuse@gmail.com <b>コードの入力</b> testing.for.officeuse@gmail.com にコードを送信しました コードの入力 | K O D A K                     |
|-----------------------|----------------------------------------------------------------------------------------------------|-------------------------------|
|                       |                                                                                                    | -<br>利用規約 プライバシーと Cookie ・・・・ |

21. [ようこそコダックカスタマーポータルへ]のページが表示されます。[製品ライセンスアクティベーションシス テム (PLAS)]をクリックします。

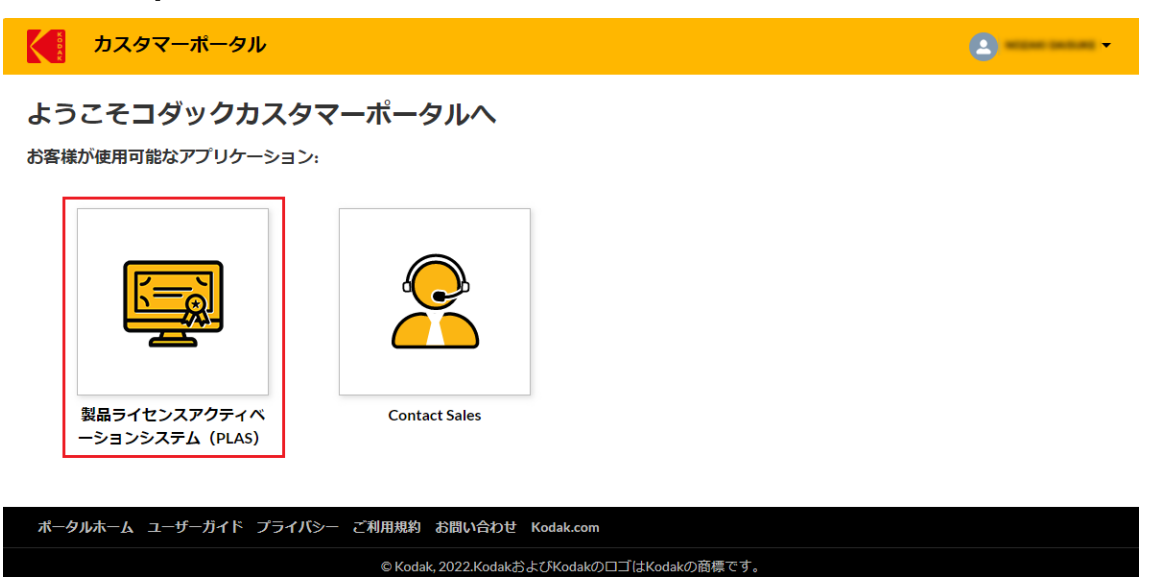

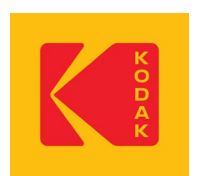

22. [Product Registration and License Activation System (PLAS)]のページが表示されます。[Upload License Request File]のリンクをクリックします。

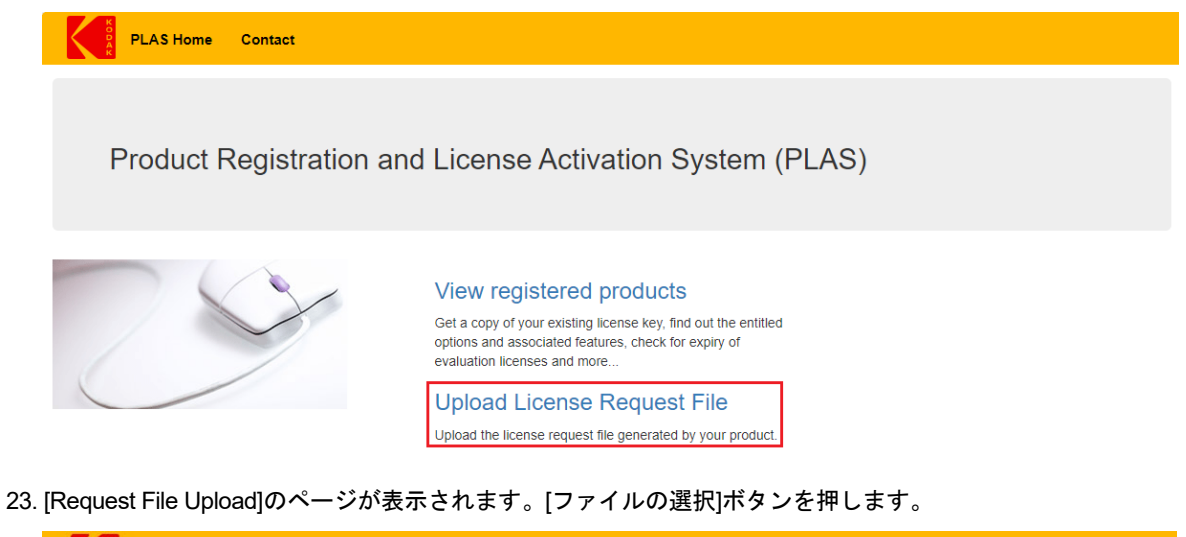

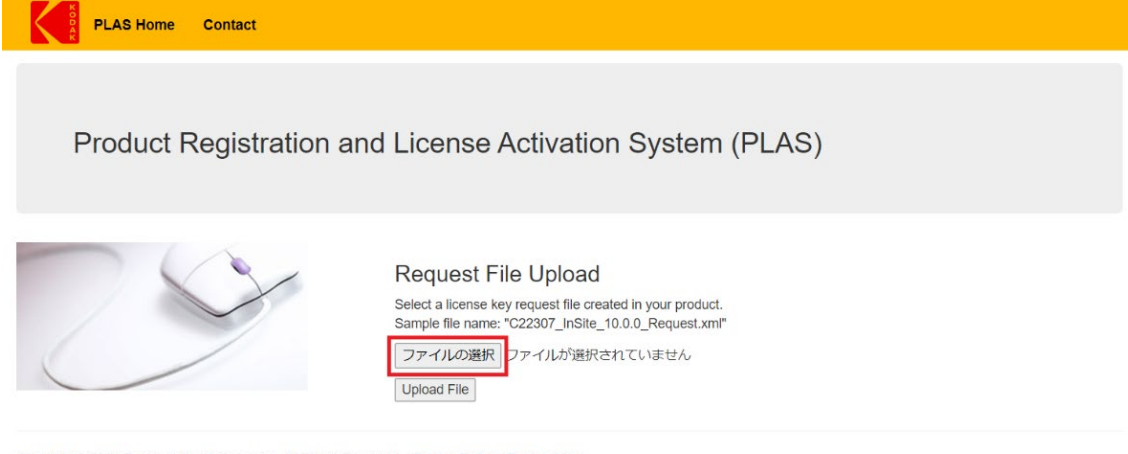

Copyright © 2024 Eastman Kodak Company. All Rights Reserved. | Privacy Policy | Terms of Use

#### 24. 手順16でコピーしたファイルを選択して、開きます。

|                                                    |                                             | ×       |
|----------------------------------------------------|---------------------------------------------|---------|
| $\leftarrow$ $\rightarrow$ $\checkmark$ $\uparrow$ | > デスクトップ ~ C デスクトップの検索                      | م       |
| 整理 ▼ 新しいフォルダー                                      | 3                                           | ≣ ▼ 🔲 💡 |
| 📒 Kodak                                            | 名前 ^                                        | 日       |
|                                                    | 🚞 Kodak                                     | 202     |
| > 👩 Creative Cloud F                               | PrinergyEvoandEvoPowerPack_10.0.0_Request.x | ml 202  |
| > 📩 Creative Cloud F                               |                                             |         |
| 7- (1                                              | € (AD) = 2 : 5 = 15 - 2 = 1 = 1 = 1         | *       |
| 7717                                               | A(N): PrinergyEvoandEvoPow > 9∧(0)/21/0     | ·") ~   |
|                                                    | モハイルからアッフロート 開く(0)                          | キャンセル   |

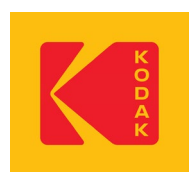

#### 25. [Upload File]ボタンを押します。

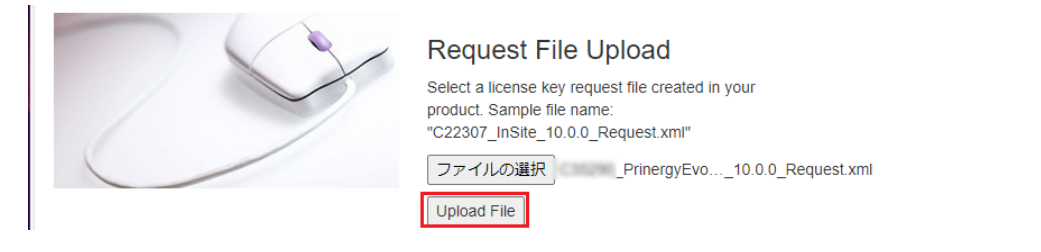

26. [Summary]のページが表示されます。[Download the license key]のボタンを押してライセンスファイルをダウンロードします。

| PLAS Home Contact                                                          |     |
|----------------------------------------------------------------------------|-----|
|                                                                            |     |
| Summary:                                                                   |     |
| Dongle/Computer ID :                                                       |     |
| Serial Number                                                              |     |
| Product : Prinergy Evo and Evo PowerPack                                   |     |
| Current Version :10.0.0                                                    |     |
| Last Entitled Version :                                                    |     |
| Please follow the product instruction to apply the license to the product. |     |
| Sametra antite and the according to an an according                        |     |
| Interiors classed chirage schools heaving barbank studies                  |     |
| Settings there is anythin were the settern in the settern in the settern   | •   |
| cond'07 declosed NEXCOL STATUS, Statistic American, Department, Chapters   |     |
| Download the license                                                       | key |

27. ファイルのダウンロード先を確認します。末尾に「\_Response.xml」と名前のついたファイルが書き出されています。

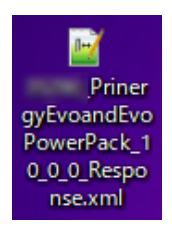

- 28. 書き出されたxmlファイルを、USBメディアや、ネットワーク上の任意の場所にコピーします。
- 29. Prinergy Evoサーバへ移動します。手順28でコピーしたファイルを、Prinergy Evoサーバ上の任意の場所へコピーします。
- 30. [Prinergy Evo Administrator]が起動していることを確認します。起動していない場合は、[Prinergy Evo Administrator]アイコ ンをダブルクリックして起動します。

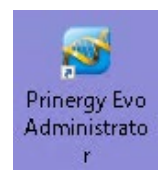

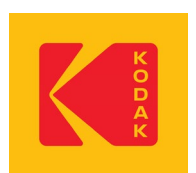

31. [Prinergy Evo Administrator]上部の [ライセンス]タブをクリックします。

| 😼 Prinergy Evo Ac | Iministrator |    |     |              | ? | × |
|-------------------|--------------|----|-----|--------------|---|---|
| システム 保存/復元        | ライセンス        | 警告 | ツール | このソフトウェアについて |   |   |

32. [ライセンス]画面が表示されます。[キーの管理]ボタンをクリックします。

| 🗃 Prinergy Evo Administrator         | ?            | ×  |
|--------------------------------------|--------------|----|
| システム 保存/復元 ライセンス 警告 ツール このソフトウェアについて |              |    |
| Prinergy Evo のライセンスがあります。            | キーの管理<br>ヘルプ |    |
| Prinergy Evo は停止しています.               |              | .1 |

33. [Prinergy Evo License Manager]ウィンドウが表示されます。[ライセンスキー]欄にて、現在適用中のライセンスを選択し、 [ライセンスキーを削除する]ボタンをクリックします。

| ライセンスキー                 |                                   | 有効期限 (yyyy/MM/dd) |
|-------------------------|-----------------------------------|-------------------|
| すべてのライセンスキー             |                                   |                   |
| 38ff2f3e - 2ae42bd9 - d | 9d81b02 - 9f08b449 - e2d29312 - 7 |                   |
|                         |                                   |                   |
|                         |                                   |                   |
|                         |                                   |                   |
| ライセンスキーを追加する            | ライセンスキーを削除する ファイル                 | に保存               |

34. [ライセンス情報]ウィンドウが表示されます。[Remove]ボタンを押します。

|       | ~     |
|-------|-------|
| キャンセル |       |
|       | キャンセル |

35. [Prinergy Evo ライセンスキーを削除]ウィンドウが表示されます。[はい]ボタンをクリックします。

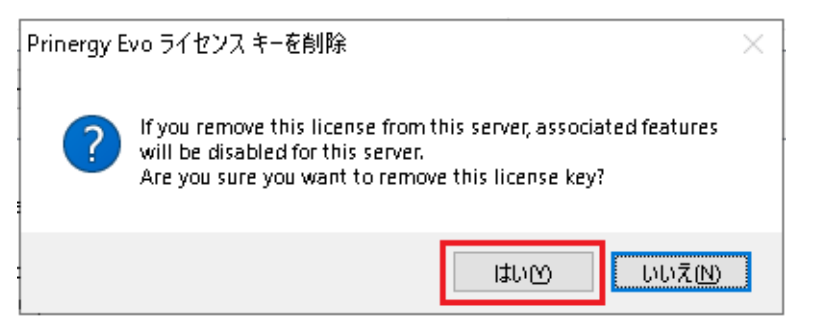

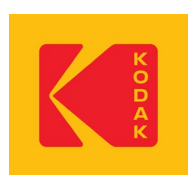

36. [ライセンスキー]欄からライセンスが削除されます。[ライセンスキーを追加する]ボタンをクリックします。

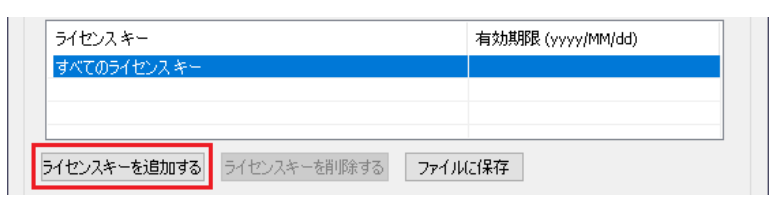

37. [Prinergy Evo ライセンスキーを入力]ウィンドウが表示されます。[ファイルからライセンスキーを読込む]のラジオボタンを 押して選択し、[参照]ボタンをクリックします。

| ●ファイルからライセンスキーを読込む (メイン) | <u> </u>                               |
|--------------------------|----------------------------------------|
| 7ァイルを読む                  | · 一一一一一一一一一一一一一一一一一一一一一一一一一一一一一一一一一一一一 |

38. 手順29でコピーしたxmlファイルを選択し、[開く]ボタンを押します。

| 🗃 開く                                                |                                          | ×             |
|-----------------------------------------------------|------------------------------------------|---------------|
| ← → < ↑ 🔜 > PC > テスクトップ 🗸 🗸                         | デスクトップの検索                                | م             |
| 整理 ▼ 新しいフォルダー                                       |                                          |               |
| デスクトップ へ 名前 ^                                       | 更新日時                                     | 種類            |
| ● ドキュメント ● PrinergyEvoandEvoPowerPack_ ■ ピクチャ ■ ビブオ | _10 2024/12/03 17:19                     | XML ドŧ.       |
| ♪ ミュージック v <                                        |                                          | >             |
| ファイル名(N):PrinergyEvoandEvoPowe 〜                    | Licensing File (*.key;*.xr<br>【】【】<br>【】 | nl) ~<br>マンセル |

39. [Prinergy Evo ライセンスキーを入力]ウィンドウが再度表示されます。[ファイルを読む]ボタンをクリックします。読み込ま れたライセンスキーが、下部のボックス内に表示されます。

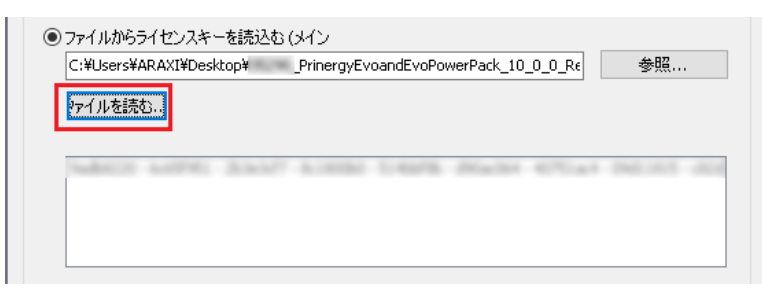

40. [適用]ボタンをクリックします。

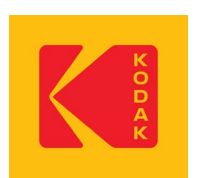

41. [ライセンスキー]欄にライセンスキーが適用されます。[OK]ボタンをクリックし、[Prinergy Evo License Manager]ウィンドウを 閉じます。

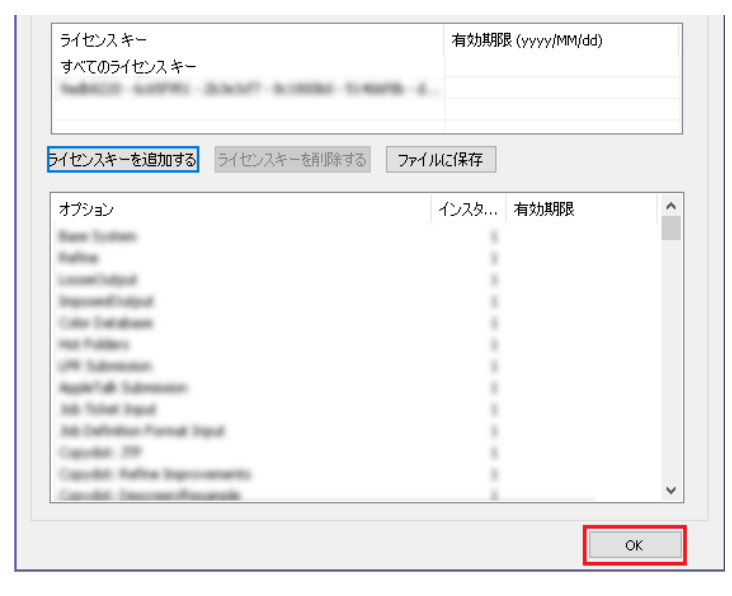

42.「ライセンスを正常に変更しました。今すぐPrinergy Evoを起動しますか?」というメッセージが表示されます。[YES]ボタン をクリックし、Prinergy Evo Administratorを再起動します。

| Confirm                     | ×                            |
|-----------------------------|------------------------------|
| マンディー マンスを正す<br>今すぐ Prinerg | 常に変更しました。<br>gy Evo を起動しますか? |
| Yes                         | No                           |

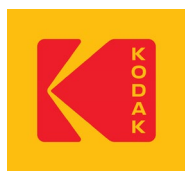

〒140-0002 東京都品川区東品川 4-10-13 KDX 東品川ビル TEL: 0120-327-326(コールセンター) FAX: 03-6863-8341 http://services.ja.kodak.com 発行日: 2022 年 5 月 23 日

# MPI ライセンス更新手順(オフライン用)

ソフトウェアライセンスでは、定期的に弊社ライセンスサーバーにアクセスを行いライセンスの自動更新を行います。インター ネットに接続されていない環境では、マニュアル作業でライセンスの更新を1か月ごとに行います。更新方法は、下記手順を ご参照ください。

### ソフトウェア ライセンス更新手順

💦 Kodak Proofer Finder - 8.5.0.91

1. [Proofer Client]を起動します。 [Kodak Proofer Finder] 画面が表示されます。

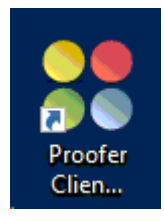

2. [Kodak Proofer Finder] でコントローラーまたはプルーファを選択し、[Controller]メニューから[管理ツール]を選択します。

| Controller ブルーファ | ヘルプ         |          |
|------------------|-------------|----------|
| 情報               | Alt+I       |          |
| 開く               | Alt+O       |          |
| 名前を指定して開く…       | Alt+N       | ブルーファ    |
| 管理ツール            | Alt+A       | PX-H8000 |
| 管理ツールを指定         | Alt+Shift+N | SC-P9050 |
| 削除               | Delete      |          |
| 環境設定             | Ctrl+Comma  |          |
| 終了               |             |          |

3. [Kodak Proofer Administrator]ウィンドウが表示されます。 [パスワード]ボックス内に、「prooferAdmin」と入力し、[OK] ボタンをクリックします。

| 💦 Kodak Proofer Administrator | r - UWSKPS1               | × |
|-------------------------------|---------------------------|---|
| パスワード:                        |                           |   |
| (パスワードの変更…)                   | <mark>(ок)</mark> (キャンセル) |   |

### コダック合同会社

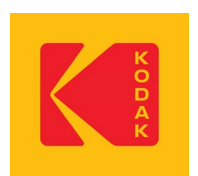

4. [Kodak Proofer Administrator]画面が表示されます。 [ライセンス]タブをクリックし、[Retrieve License]ボタンをクリックします。

| ofer Administrati | or - UWSKPS1                                               |                                                                                       |                                                                                                    |                                                                                                    |                                                                                                    | _                                                                                                    |                                                                                                    | ×                                                                                                    |
|-------------------|------------------------------------------------------------|---------------------------------------------------------------------------------------|----------------------------------------------------------------------------------------------------|----------------------------------------------------------------------------------------------------|----------------------------------------------------------------------------------------------------|----------------------------------------------------------------------------------------------------|----------------------------------------------------------------------------------------------------|----------------------------------------------------------------------------------------------------|
| レブ                |                                                            |                                                                                       |                                                                                                    |                                                                                                    |                                                                                                    |                                                                                                    |                                                                                                    |                                                                                                    |
|                   |                                                            | Ē                                                                                     |                                                                                                    |                                                                                                    |                                                                                                    |                                                                                                    | K                                                                                                    | oda                                                                                                    |
| Controller        | SC-P9050                                                   | PX-H8000                                                                              |                                                                                                    |                                                                                                    |                                                                                                    |                                                                                                    |                                                                                                    |                                                                                                    |
| <b>ハ</b> ウェア      | バックア                                                       | ップ                                                                                    | ライセンス                                                                                                    | 設定                                                                                                    | イベント                                                                                                    | プル                                                                                                    | ーファ                                                                                                    |                                                                                                    |
| マンスキー             |                                                            |                                                                                       | 有                                                                                                    | 効期限                                                                                                    |                                                                                                    | Retrieve Lice                                                                                                    | ense )                                                                                                    |                                                                                                    |
| 546 - 0d540f73 -  | e92aed0b - cfd16f9                                         | ld - c5636ee5 - 6                                                                     | e6d00dc - c3b 202                                                                                                | 22-06-01                                                                                                    |                                                                                                    | 削除                                                                                                    | $\square$                                                                                                    |                                                                                                    |
|                   | 2<br>Controller<br>► • • • • • • • • • • • • • • • • • • • | /プ<br>Controller SC-P9050<br>トウェア バックア<br>ジスキー<br>i46 - 0d540f73 - e92aed0b - cfd16f9 | /プ<br>Controller SC-P9050 PX-H8000<br>トウェア バックアップ<br>・ンスキー<br>46 - 0d540f73 - e92aed0b - cfd16f9d - c5636ee5 - 6 | /プ<br>Controller SC-P9050 PX-H8000<br>トウェア バックアップ ライセンス<br>マンスキー 有<br>466 - 0d540f73 - e92aed0b - cfd16f9d - c5636ee5 - 6e6d00dc - c3b 202 | /プ<br>Controller SC-P9050 PX-H8000<br>Ptoェア バックアップ ライセンス 設定<br>マンスキー 有効期限<br>46 - 0d540f73 - e92aed0b - cfd16f9d - c5636ee5 - 6e6d00dc - c3b 2022-06-01 | /プ<br>Controller SC-P9050 PX-H8000<br>PD-pr バックアップ ライセンス 設定 イベント<br>マンスキー 有効期限<br>i46 - 0d540f73 - e92aed0b - cfd16f9d - c5636ee5 - 6e6d00dc - c3b 2022-06-01 | /プ<br>Controller SC-P9050 PX-H8000<br>PD-7 バックアップ ライセンス 設定 イベント ブル<br>マンスキー 有効期限<br>i46 - 0d540f73 - e92aed0b - cfd16f9d - c5636ee5 - 6e6d00dc - c3b 2022-06-01 前除 | /プ<br>Controller SC-P9050 PX-H8000<br>トウェア バックアップ ライセンス 設定 イベント プルーファ<br>マンスキー 有効期限<br>i46 - 0d540f73 - e92aed0b - cfd16f9d - c5636ee5 - 6e6d00dc - c3b 2022-06-01<br>前除 |

- 5. [Add License Key]ウィンドウが表示されます。
  - [Partner Place username]に入力されているe-mailアドレスをメモします(後工程で利用します)。 ウィンドウ下部の[Save Request…]ボタンをクリックします。

| Unique Server ID:                                                                                                    |                  |
|----------------------------------------------------------------------------------------------------|------------------|
| 23073 - a3 - bb791a - 2e0ebd - 669a3a - fff94c - b472bb                                                                                     | )                |
| License ID:                                                                                                    |                  |
| К083334432257987                                                                                                    | $\mathbf{)}$     |
| Partner Place username:                                                                                                    |                  |
| test.user@kodak.com                                                                                                    | )                |
| License Key:                                                                                                    |                  |
|                                                                                                    | Retrieve License |
| ate request file / Load license file                                                                                                    |                  |
| eate a license request file, then upload the file on the following web site.<br>ps://ecentral.kodak.com/productregistration/FileUpload.aspx | Save Request     |
| attach the file to an email and send it to<br>oductregistration@kodak.com                                                                   |                  |
|                                                                                                    | Load License     |

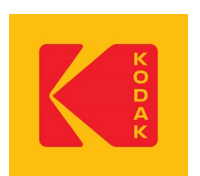

6. 任意の場所へxmlファイルを書き出します。ファイルの書き出し先を指定し、[保存]ボタンをクリックします(ここではDesktop へ書き出すよう設定しています)。

|                                        | ×                      |
|----------------------------------------|------------------------|
| 保存: Desktop                            | ی 関 🐌 🍓                |
|                                        |                        |
| ファイル名(N): (KodakProofingSoftware_Match | hPrint_8.5_request.xml |
| ファイルのタイプ(T): (すべてのファイル                 | $\overline{}$          |
|                                        | (保存) (取消)              |

7.ファイルを書き出した先を確認します。末尾に「\_request」と名前のついたxmlファイルが書き出されています。

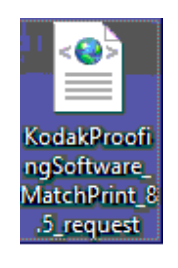

- 8. 書き出されたxmlファイルを、USBメディアや、ネットワーク上の任意の場所にコピーします。
- 9. インターネットへ接続できる環境のコンピュータへ移動します。手順9でコピーしたファイルを、移動したコンピュータ上の任意の場所へコピーします。
- 10. 任意のブラウザ (Internet Explorer以外)を起動して、下記サイトへアクセスを行います。 http://ecentral.kodak.com/productregistration/fileupload.aspx

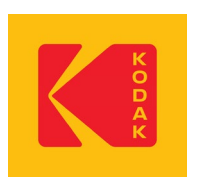

11. [Product Registration and License Activation System (PLAS)]のページが表示されます。[ファイルを選択]ボタンをク リックします。

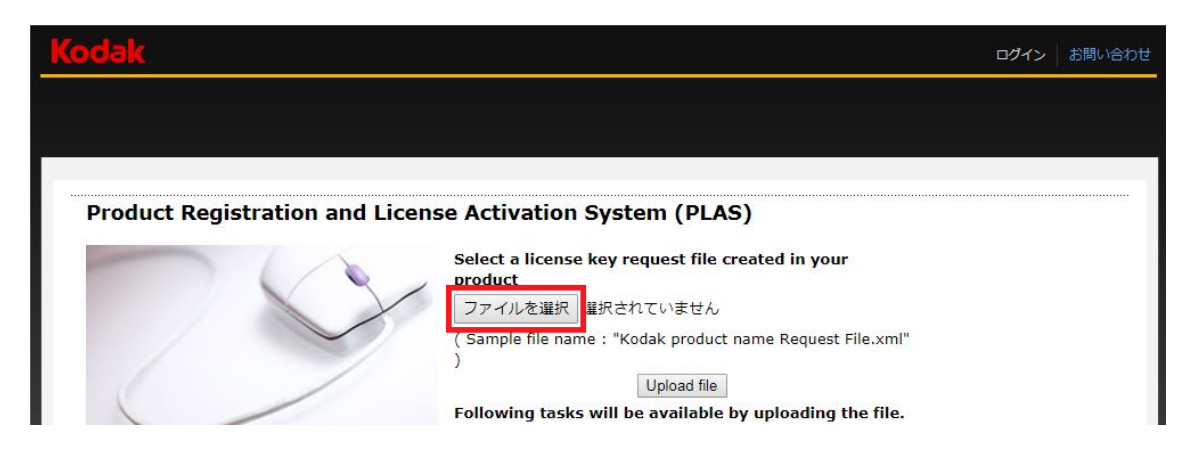

12. 手順10でコピーしたファイルを選択して、開きます。

|                                                                                                    | ×                                                                |
|----------------------------------------------------------------------------------------------------|------------------------------------------------------------------|
| ← → ヾ ↑ 🔜 > PC > デスクトップ >                                                                                                | ▶ ひ ア デスクトップの検索                                                  |
| 整理 ▼ 新しいフォルダー                                                                                                    | ## <b>- 11</b> ?                                                 |
| ★ クイック アクセス<br>■ デスクトップ<br>KodakProofingSoftware_MatchPrint_8.5_request.xml<br>■<br>■<br>■<br>■<br>■<br>■<br>■<br>■<br>■ | с.<br>С                                                          |
| ファイル名(N): KodakProofingSoftware_MatchPrint_8.5_request.xml                                                               | <ul> <li>すべてのファイル (*.*)</li> <li>間く(0)</li> <li>キャンセル</li> </ul> |

13. [Upload File]ボタンを押します。

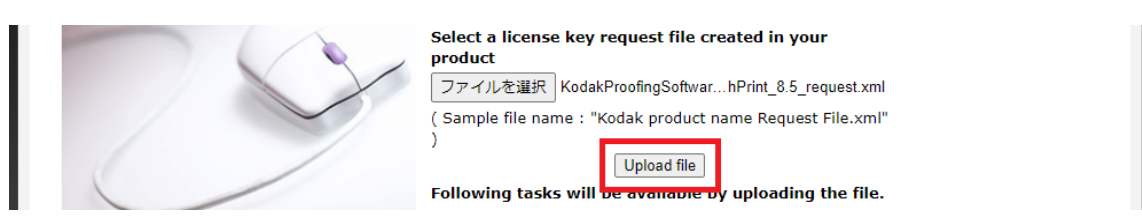

14. [Retrieve existing license -> Register for PLAS access]のページが表示されます。手順6でメモしたe-mailアドレスを[Email address]ボックスへ入力します。[Continue]ボタンを押します。

| rning customer: Please enter | your email address and then click continue. |  |
|------------------------------|---------------------------------------------|--|
| Email address                | Million Com                                 |  |
|                              |                                             |  |
|                              | Continue                                    |  |
|                              | Continue                                    |  |

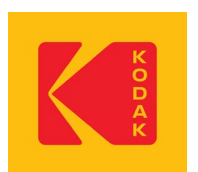

15. [View registered products -> Retrieve existing license]のページが表示されます。ページ下部の[Download the License Key] ボタンを押します。

| 1        | 20104   | 522     | Sector 1 | atal : | GET : | 100 |
|----------|---------|---------|----------|--------|-------|-----|
| CORE AND | 100.010 | scone - | PRAIR -  | NAL OF |       |     |
|          |         |         |          |        |       |     |

16. ファイルのダウンロード先を確認します。末尾に「\_Response.xml」と名前のついたファイルが書き出されています。

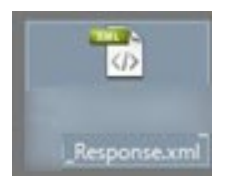

- 17.書き出されたxmlファイルを、USBメディアや、ネットワーク上の任意の場所にコピーします。
- 18. MPIのController PCへ戻ります。手順18でコピーしたファイルを、PC上の任意の場所へコピーします。
- 19. [Proofer Client]を再び起動します。[Kodak Proofer Finder]画面が表示されます。
- 20. [Kodak Proofer Finder] でコントローラーまたはプルーファを選択し、[Controller]メニューから[管理ツール]を選択します。

| ntroller ブルーファ | ヘルブ         |          |
|----------------|-------------|----------|
| 青報             | Alt+I       |          |
| 罰く             | Alt+O       |          |
| 3前を指定して開く…     | Alt+N       | ブルーファ    |
| 管理ツール          | Alt+A       | PX-H8000 |
| 管理ツールを指定…      | Alt+Shift+N | SC-P9050 |
| 削除             | Delete      |          |
| 景境設定           | Ctrl+Comma  |          |
| 冬了             |             |          |

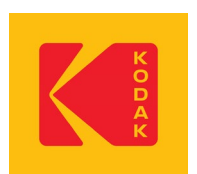

- 21. [Kodak Proofer Administrator]ウィンドウが表示されます。
- [パスワード]ボックス内に、「prooferAdmin」と入力し、[OK] ボタンをクリックします。

| 💦 Kodak Proofer Administrator | - UWSKPS1  | × |
|-------------------------------|------------|---|
| パスワード:                        |            |   |
| (パスワードの変更)                    | OK (キャンセル) |   |

22. [Kodak Proofer Administrator]画面が表示されます。 [ライセンスタブ]をクリック、[Retrieve License]ボタンをクリックします。

| ħ              |          | <u>ب</u>                |       |      |          | Koo              |
|----------------|----------|-------------------------|-------|------|----------|------------------|
| Controller     | SC-P9050 | ▶ <b></b> 위<br>PX-H8000 |       |      |          |                  |
| ソフトウェア         | バックア     | ップ                      | ライセンス | 設定   | イベント     | プルーファ            |
| <br>/ <b>-</b> |          |                         |       | 方効期阻 | <b>r</b> | Retrieve License |

23. [Add License Key]ウィンドウが表示されます。 ウィンドウ下部の[Load License…]ボタンをクリックします。

| Unique Server ID:                                                                                                    |                     |
|----------------------------------------------------------------------------------------------------|---------------------|
|                                                                                                    |                     |
| License ID:                                                                                                    |                     |
|                                                                                                    |                     |
| Partner Place username:                                                                                                    |                     |
|                                                                                                    |                     |
| License Key:                                                                                                    |                     |
|                                                                                                    |                     |
|                                                                                                    | Retrieve License    |
| reate request file / Load license file                                                                                                    | ) (Retrieve License |
| reate request file / Load license file<br>Create a license request file, then upload the file on the following (                                                                                                    | web site.           |
| reate request file / Load license file<br>Create a license request file, then upload the file on the following thtps://ecentral.kodak.com/productregistration/FileUpload.aspx                                                                                        | web site.           |
| reate request file / Load license file<br>Create a license request file, then upload the file on the following thtps://ecentral.kodak.com/productregistration/FileUpload.aspx<br>Or attach the file to an email and send it to                                       | web site.           |
| reate request file / Load license file<br>Create a license request file, then upload the file on the following n<br>https://ecentral.kodak.com/productregistration/FileUpload.aspx<br>Dr attach the file to an email and send it to<br>productregistration@kodak.com | web site.           |

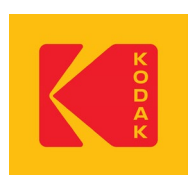

24. 手順19でコピーしたxmlファイルを選択し、[開く]ボタンを押します。

| <u>\$</u>       |                       | Select licen      | se file               |        | ×     |
|-----------------|-----------------------|-------------------|-----------------------|--------|-------|
| ファイルの場所(I):     | Desktop               |                   |                       | J 💩 🥵  |       |
|                 |                       |                   |                       |        |       |
| 2               |                       |                   |                       |        |       |
|                 |                       |                   |                       |        |       |
|                 |                       |                   |                       |        |       |
| 23750 KodakProo | fingSoftware-MatchPri | nt 8 4 Response.> | cml                   |        |       |
|                 |                       |                   |                       |        |       |
|                 |                       |                   |                       |        |       |
|                 |                       |                   |                       |        |       |
| ファイル名(N);       | 23750 KodakProofir    | noSoftware-MatchP | rint 8 4 Response.xml |        |       |
|                 | (                     |                   |                       |        |       |
| ファイルのタイフ(T):    | License Key           |                   |                       |        |       |
|                 |                       |                   |                       | C PR / | Track |
|                 |                       |                   |                       |        | AX)B  |

25. 読み込まれたライセンスキーがウィンドウの中部の[License Key]のボックスに表示され、 [Load License Key Succeeded!]というメッセージが表示されます。[OK]ボタンをクリックします。

| License Key Unique Server ID: License ID: Partner Place username: License Key: Retrieve License Retrieve License | / Succeeded! × |
|----------------------------------------------------------------------------------------------------|----------------|
| Unique Server ID:<br>License ID:<br>Partner Place username:<br>License Key:<br>Retrieve License                  | / Succeeded! × |
| License ID:<br>Partner Place username:<br>License Key:<br>Retrieve License                                       | / Succeeded!   |
| License ID:<br>Partner Place username:<br>License Key:<br>Retrieve License                                       | / Succeeded!   |
| Partner Place username:  License Key:  Retrieve License                                                          | Key Succeeded! |
| License Key:  Retrieve License                                                                                   |                |
| License Key:                                                                                                    | к              |
| Constant and the U and Kenner Fig.                                                                               |                |
| uest.xml. Save Request                                                                                           |                |
|                                                                                                    |                |

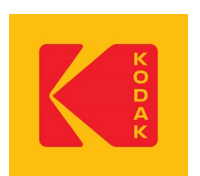

26. ウィンドウ下部の[Apply]ボタンをクリックします。[Apply License Key Succeeded!]というメッセージが表示されます。 [OK]ボタンをクリックすると自動的にすべてのウィンドウが閉じ、Controllerソフトウェアが再起動します。

| Add License Key                                                                | x                            |
|--------------------------------------------------------------------------------|------------------------------|
| icense Key                                                                     |                              |
| Unique Server ID:                                                              |                              |
|                                                                                | Apply License Key Succeeded  |
| License ID:                                                                    |                              |
| C13751                                                                         | Apply License Key Succeeded! |
| Partner Place username:                                                        |                              |
|                                                                                | ОК                           |
| License Kev:                                                                   |                              |
| a man make several states while and a                                          | Retrieve License             |
|                                                                                |                              |
| Create request file / Load license file                                        |                              |
| Create a license request file, then upload the file on the following web site. |                              |
| https://ecentral.kodak.com/productregistration/FileUpload.aspx                 | Save Request                 |
| Or attach the file to an email and send it to<br>productregistration@kodak.com |                              |
|                                                                                | Load License                 |
|                                                                                |                              |
|                                                                                |                              |
|                                                                                |                              |
| Apply Cancel                                                                   |                              |